## Zálohujte data bitwarden\_rs na Synology

## Zálohujte data bitwarden\_rs na Synology

V posledním příspěvku jsem psal o <u>instalaci bitwarden\_rs na Docker na Synology</u> a o <u>tom, jak aktivovat</u> <u>živou synchronizaci</u> . Teď vám ukážu, jak zálohovat data. Budu používat <u>dokovací stanici bruceforce /</u> <u>bw\_backup</u> k automatickému výpisu databáze sqlite, protože pouhé kopírování souboru <u>sqlite3 není</u> <u>zálohou</u> databáze. Také jsem zjistil, že vytvořený soubor výpisu nebude automaticky nahrán do cloudu pomocí cloudové synchronizace. Někteří, jak Cloud Sync nevšimne, že existuje nový soubor.

## Nastavení záložního kontejneru

V aplikaci Docker hledáme bruceforce/bw backup kontejner. Jen hledejte bw backup.

| *          | Docker                                                                        | ? — E X     |
|------------|-------------------------------------------------------------------------------|-------------|
| 🖭 Overview | Download Settings D bw_backup Search                                          |             |
| Container  | bruceforce/bw_backup 🗹<br>Backup of bitwarden_rs docker container using cron. | 4           |
| Registry   | deltaangle/bw_backup 🗹                                                        | •           |
| Image      | dkhroad/bw_backup 🗷                                                           | *           |
| A Network  |                                                                               |             |
| E Log      |                                                                               |             |
|            |                                                                               |             |
|            |                                                                               |             |
|            |                                                                               |             |
|            |                                                                               |             |
|            |                                                                               | 3 item(s) C |

bruceforce / bw\_backup Obrázek

Po stažení obrázku ji prostě spustíme. Během inicializace musíme upravit některá nastavení.

Na kartě svazku připojíme složku bitwarden, ve které jsou uloženy soubory bitwarden. Moje bitwardenová data jsou uložena v docker/bitwardenrs. Tato složka musí být připojena jako //data.

|                          | Advanced Settings     |                   | × |
|--------------------------|-----------------------|-------------------|---|
| Advanced Settings Volume | Network Port Settings | Links Environment |   |
| Add File Add Folder      |                       | Delete            |   |
| File/Folder              | Mount path            | Read-Only         |   |
| docker/bitwardenrs       | /data                 |                   |   |
|                          |                       |                   |   |
|                          |                       |                   |   |
|                          |                       |                   |   |
|                          |                       |                   |   |
|                          |                       |                   |   |
|                          |                       |                   |   |
|                          |                       |                   |   |
|                          |                       |                   |   |
|                          |                       |                   |   |
|                          |                       |                   |   |
|                          |                       |                   |   |
|                          |                       |                   |   |
|                          |                       |                   |   |

Připojte složku Bitwarden

Na kartě prostředí musíme upravit UID a GID. Nastavil jsem je na 0 (root).

Crontime lze nastavit, jak často mají být data Bitwardenu zálohována. Pokud neznáte formát crontab, můžete ke kontrole času použít <u>crontab.guru</u>.

| Advanced Settings               |        |                                         |                   |       |             |
|---------------------------------|--------|-----------------------------------------|-------------------|-------|-------------|
| Advanced Settings               | Volume | Network                                 | Port Settings     | Links | Environment |
| + -                             |        |                                         |                   |       |             |
| variable                        |        | Value                                   |                   |       |             |
| PATH                            |        | /usr/local/sbin:/usr/local/bin:/usr/sbi |                   |       |             |
| DB_FILE                         |        | /data/db.sqlite3                        |                   |       |             |
| BACKUP_FILE                     |        | /data/db_backup/backup.sqlite3          |                   |       |             |
| CRON_TIME                       |        |                                         | 05***             |       |             |
| TIMESTAMP                       |        |                                         | false             |       |             |
| UID                             |        |                                         | 0                 |       |             |
| GID                             |        |                                         | 0                 |       |             |
| CRONFILE                        |        |                                         | /etc/crontabs/roo | ot    |             |
| Execution Comman                | d      |                                         |                   |       |             |
| ntrypoint:                      | entry  | point.sh                                |                   |       |             |
| Command: Please type a command. |        |                                         | nmand.            |       |             |
|                                 |        |                                         |                   | Appl  | Cancol      |

Prostředí záložního kontejneru

Užitečným parametrem je DELETE\_AFTER. Nastavil jsem tento parametr na 7, takže starší než 7 záložních souborů bude automaticky odstraněno. Kompletní dokumentaci k obrázku naleznete na stránce <u>Github</u>.

## Záloha do cloudového úložiště

Po dokončení zálohovacího skriptu v kontejneru najdete soubor výpisu ve db\_backup složce. Přidání této složky do úlohy Cloud Sync pro automatické nahrání souboru poskytovateli cloudu (Disk Google, Dropbox atd.) Nebude fungovat. Cloud Sync nějak soubory ignoruje.

|                                    | File Station                |           |              | Ŗ                   | - = ×   |
|------------------------------------|-----------------------------|-----------|--------------|---------------------|---------|
| C docker > bitwardenrs             |                             |           |              | * 🔎 - Search        |         |
| Upload - Create - Action - Tools - | Settings                    |           |              |                     | ≡ - ≣   |
| ✓ DiskStation                      | Name                        | Size      | File Type    | Modified Date       | Owner : |
| > char                             | attachments                 |           | Folder       | 2020-02-04 12:19:22 | root    |
| - docker                           | db_backup                   |           | Folder       | 2020-04-12 07:00:01 | root    |
| ✓ bitwardenrs                      | icon_cache                  |           | Folder       | 2020-04-12 20:53:19 | root    |
| ▶ attachments                      | bitwarden.htaccess          | 48 bytes  | HTACCESS     | 2020-02-25 10:39:39 | root    |
| ▶ db_backup                        | bitwarden.ReverseProxy.conf | 2 KB      | CONF File    | 2020-03-01 22:57:53 | root    |
| ▶ icon_cache                       | config.json                 | 1.2 KB    | JSON File    | 2020-01-23 23:07:21 | root    |
| • myselde                          | db.sqlite3                  | 3.5 MB    | SQLITE3 File | 2020-04-12 20:56:00 | root    |
| >                                  | rsa_key.der                 | 1.2 KB    | DER File     | 2020-01-08 23:31:58 | root    |
| ► recomment                        | rsa_key.pem                 | 1.6 KB    | PEM File     | 2020-01-08 23:31:58 | root    |
| ▶ Documents                        | rsa_key.pub.der             | 270 bytes | DER File     | 2020-01-08 23:31:58 | root    |

Jediným způsobem, jak nahrát soubory do cloudového úložiště pomocí Cloud Sync, je jejich ruční kopírování. Po ručním kopírování souborů si Cloud Sync všimne soubory a synchronizuje je s cloudovým úložištěm. Pro automatizaci procesu kopírování jsme v Plánovači úloh nastavili úlohu "Uživatelem definovaný skript", aby se soubory zkopírovaly.

Jako skript / příkaz jednoduše spustím a rsync pro synchronizaci složky bitwarden se složkou cloudového úložiště v Synology.

1 rsync -av --delete /volume2/docker/bitwardenrs /volume2/Dropbox/bitwarden\_rs/. 8 **Control Pa Q** Search Create -Edit Run Action -Save 徛 Scheduled Task ▶ User-defined script ons **Regional Options** Triggered Task > ined : Recycle Bin n/off root Beep Control Notification  $\checkmark$ ackup root Service User-defined : root Task Scheduler  $\checkmark$ root Power on/off

rsync -av --delete /volume2/docker/bitwardenrs /volume2/Dropbox/bitwarden\_rs/.